# SC-10A ネットワーク 設定手順 (ドメイン)

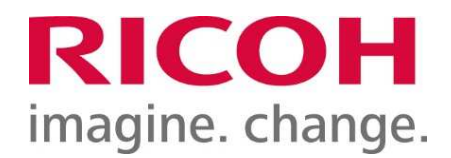

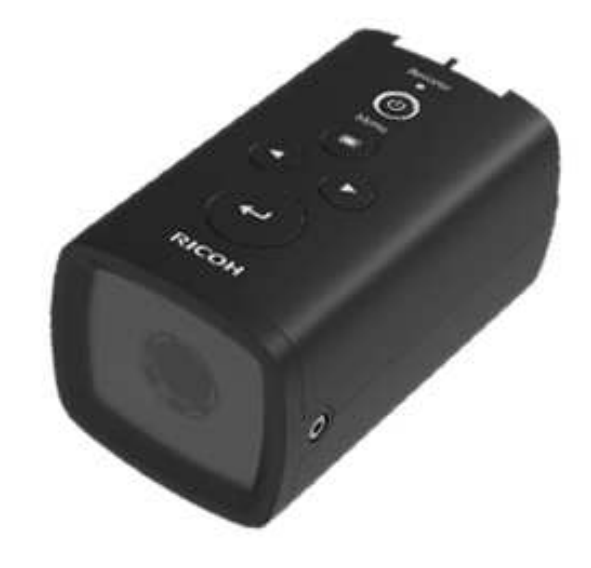

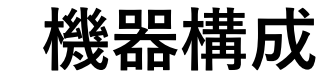

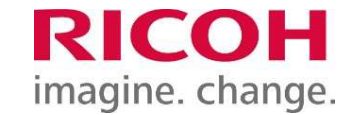

Windows PCはLANポート 2 つが推奨 SC-10AとWindows PCをケーブルで接続し、以下のIPアドレスを設定する

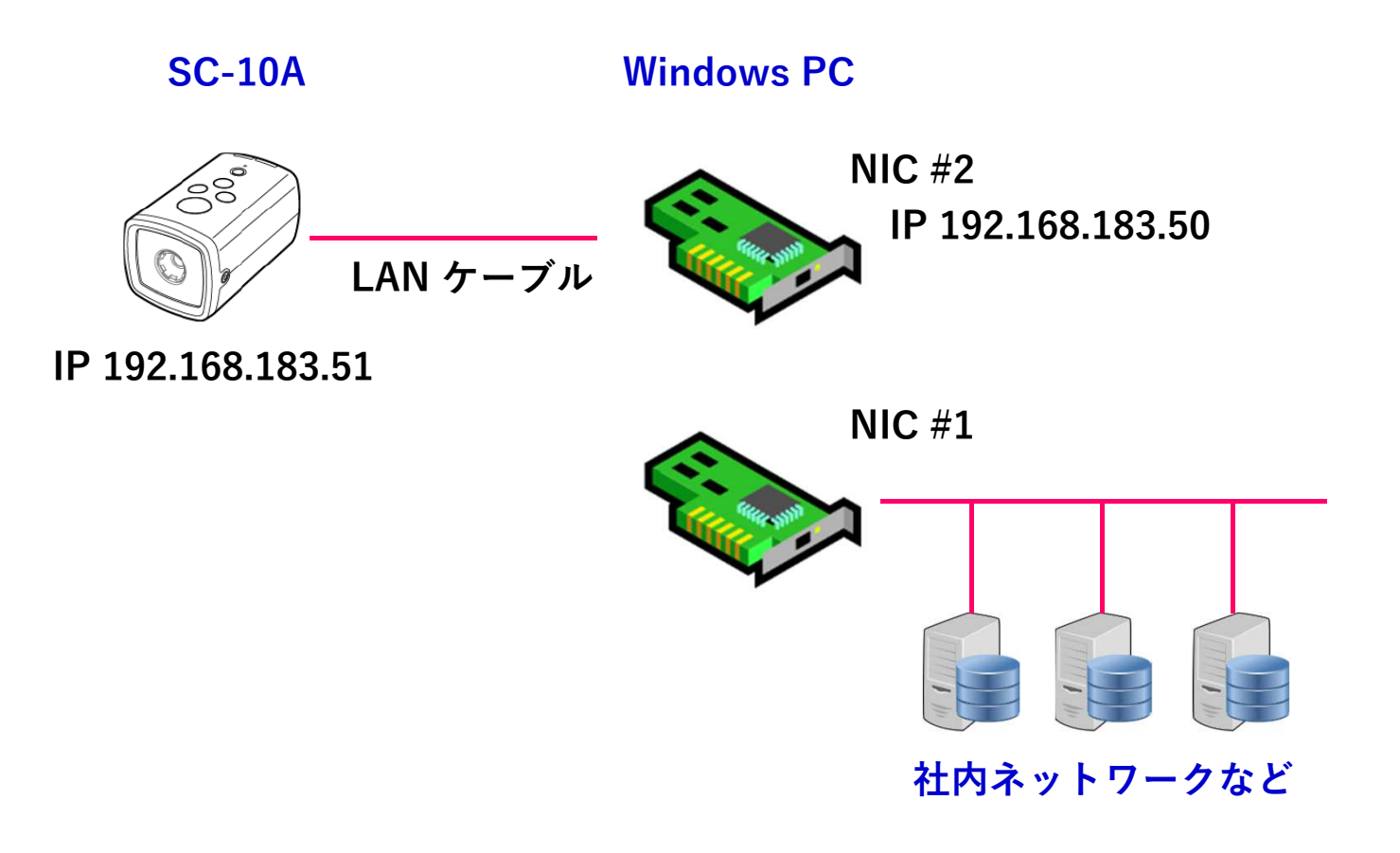

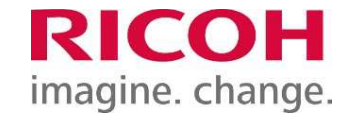

## 「ローカルエリア接続2(NIC #2)」のネットワーク設定(TCP/IP)を変更

・IPアドレス → 192.168.183.50 ・ネットワークマスク → 255.255.255.0

| ットワーク共有                                                                  | 全般                                           |                          |
|--------------------------------------------------------------------------|----------------------------------------------|--------------------------|
| 接続の方法                                                                    | ネットワークでこの機能がサポートされて                          | いる場合は、IP 設定を自動的に取得することがで |
| Realtek PCI GBE Family Controller                                        | さます。リハートされているいの場合は、イ                         | ッドノーク管理者に通りな IF 設定を同い合わせ |
| この接続は次の項目を使用します(0): 構成(C)                                                | ◎ IP アドレスを自動的に取得する(                          | 2)                       |
|                                                                          | <ul> <li>③ 次の IP アドレスを使う(S):</li> </ul>      |                          |
| Trend Micro NDIS 6.0 Filter Driver                                       | IP アドレス(I):                                  | 192 . 168 . 183 . 50     |
| ☑ QoS パケット スケジューラ                                                        | サブネット マスク( <u>U</u> ):                       | 255 . 255 . 255 . 0      |
| ✓ 鳥Microsoft ネットワーク用ファイルとプリンター共有<br>□ ▲ インターネット プロトコル バージョン 6 (TCP/IPv6) | デフォルト ゲートウェイ( <u>D</u> ):                    |                          |
| → インターネット プロトコル バージョン 4 (TCP/IPv4)                                       | DNS サーバーのアドレスを自動的                            | っに取得する( <u>B</u> )       |
| « »                                                                      | - <ul> <li>   、次の DNS サーバーのアドレスを使 </li></ul> | 走う( <u>E</u> ):          |
| インストール(N)_ 可形(U) プロパティ(R)                                                | 優先 DNS サーバー( <u>P</u> ):                     |                          |
| 12月<br>伝送制御プロトコル/インターネット プロトコル。相互接続されたさまざまな                              | 代替 DNS サーバー( <u>A</u> ):                     | 40 AL AL                 |
| ネットワーク間の通信を提供する、既定のワイド エリア ネットワーク フロトコ<br>ルです。                           | ■終了時に設定を検証する(L)                              |                          |
| OK ++++/t/1                                                              |                                              | OK +++//7/               |

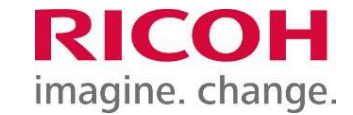

- 1. コンピュータで右クリック 管理を選択
- 2. ユーザーで右クリック 新しいユーザを選択

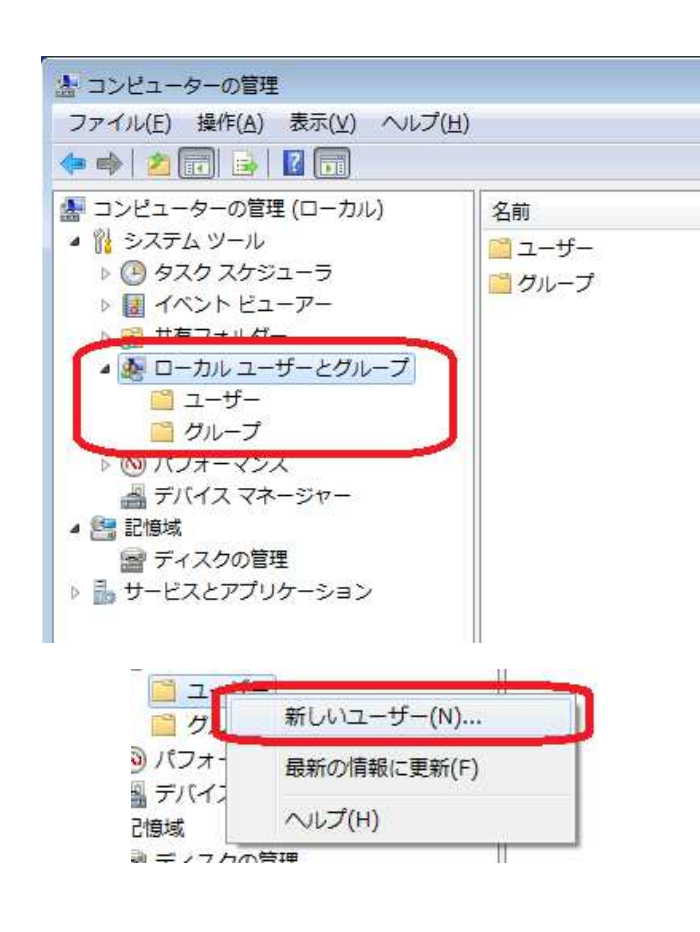

- 3. ユーザー名を入力してアカウントの作成を実行
- ①ユーザー名:SC-10A
- ②パスワード:sc-10a
- ③「ユーザーは次回ログオン時にパスワード変更が必要」
  - のチェックを外す。
    - 「パスワードを無期限にする」
  - のチェックをつける(任意)

| ④作成をクリッ | ック |
|---------|----|
|---------|----|

| 新しいユーザー                            | ? <mark>×</mark> |
|------------------------------------|------------------|
| ユーザー名(山): ① SC-10A                 |                  |
| フル ネーム(E):                         |                  |
| i说8月( <u>D</u> ):                  |                  |
| /(27)                              |                  |
| パスワードの確認入力(C): ●●●●●●              |                  |
| 3<br>□ ユーザーは次回ログオン時にパスワードの変更が必要(M) |                  |
| ニューザーはパスワードを変更できない(S)              |                  |
| ▼パスワードを無期限にする(W) □ マカウントを無効にする(B)  |                  |
|                                    |                  |
|                                    |                  |
|                                    | 閉じる( <u>0</u> )  |

「ユーザーは次回ログオン時にパスワード変更が必要」にチェックが付いている 場合は、一度SC-10Aでログインしてパスワードの変更が必要になります。

## Windows PC ファイル共有設定(ドメイン)

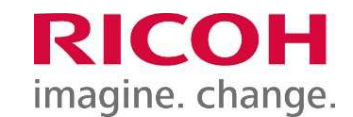

1. 共有したいフォルダ上で右クリック ->プロパティを選択

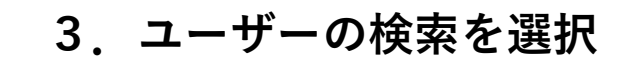

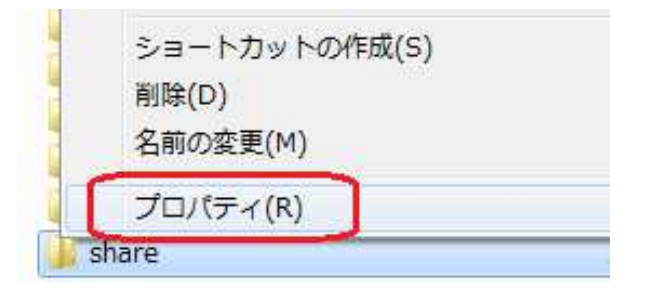

## 2. 共有を選択

| 般 其有 セキュリティ 以前のバージョン カスタマイズ              |            |
|------------------------------------------|------------|
| ネットワークのファイルとフォルダーの共有                     |            |
| share<br>共有                              |            |
|                                          |            |
| ¥¥ <b>utana a</b> ¥share                 |            |
|                                          |            |
|                                          |            |
| ■評価は共有<br>カスタムのアクセス許可を設定したり、複数の共有を作成したり、 | その他の話      |
| 細な共有のオブションを設定したりできます。                    | 0.00120020 |
| ()  ()  ()  ()  ()  ()  ()  ()  ()  ()   |            |
| パスワード(呈講                                 |            |
| 共有フォルダーにアクセスするには、ユーザー アカウントとパスワード<br>す。  | が必要で       |
| この設定を変更するには ネットワークと共有センター を使用してく         | だざい。       |
|                                          |            |
|                                          |            |

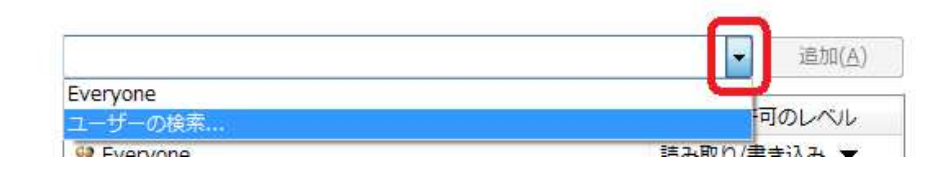

4.ユーザーの選択
①場所をクリックしてローカルコンピュータを選択
②SC-10Aと入力
③名前の確認をクリック
④OKクリック

| ユーザー または グループ の選択                          | ? .          |
|--------------------------------------------|--------------|
| オブジェクトの種類の選択( <u>S</u> ):<br>ユーザー または グループ | オブジェクトの種類(の) |
| 場所の指定(E):                                  | ① 場所(」)      |
| 選択するオブジェクト名を入力してください (例)(E):<br>¥SC-10A 2  | 3 名前の確認(C)   |
| [<br>[]][][]][]]][]]]]]]]]]]]]]]]]]]]]]]]  | ④ OK キャンセル   |

5. SC-10Aのアクセス権を読み取り/書き込みに変更

#### Ricoh Confidential

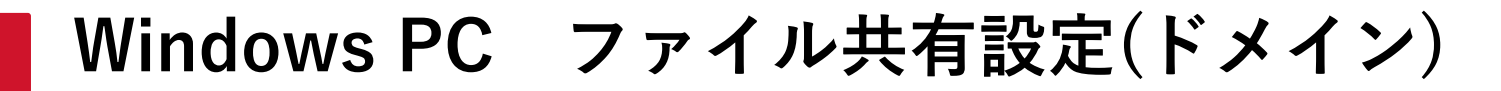

1. 詳細な共有をクリック

| share              | eのプロパテ                                            | 1                                       |                        |          | ×     |
|--------------------|---------------------------------------------------|-----------------------------------------|------------------------|----------|-------|
| 全般                 | 共有                                                | セキュリティ                                  | 以前のバージョン               | カスタマイズ   |       |
| · 차ット<br>자ッ<br>ギ¥A | ・ワークのフ;<br>sha<br>共有<br>トワーク パフ<br>06707030       | アイルとフォルら<br>re<br>夏<br>ス(N):<br>O¥share | ∮−の共有                  |          |       |
| - 詳細<br>カス・<br>細な  | 共有(S)<br>な共有<br>タムのアクセ<br>サ <del>キのオ</del><br>学詳細 | 27許可を設定<br>ショノを設定<br>3な共有(D)            | Eしたり、複数の共:<br>したりできます。 | 有を作成したり、 | その他の詳 |
|                    |                                                   |                                         | 閉じる                    | キャンセル    | 適用(A) |

### 2. アクセス許可をクリック

| 詳細な共有         |                | × |
|---------------|----------------|---|
| ✓ このフォルダーをま   | も有する(S)        |   |
| 設定<br>共有名(H): |                |   |
| share         |                | ~ |
| 追加(A)         | 削除(R)          |   |
| 同時に共有でき       | きるユーザー数(L): 20 | • |
| コメント(0):      |                | _ |
|               |                |   |
|               |                |   |
| アクセス許可        | (P) キャッシュ(C)   |   |
|               | OK キャンセル 適用    |   |

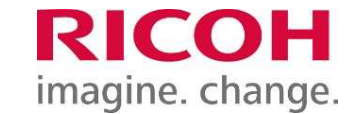

3、アクセス許可 許可にクリック

| Everyone            |                                            |         |           |
|---------------------|--------------------------------------------|---------|-----------|
|                     |                                            |         |           |
|                     |                                            |         |           |
|                     |                                            | #154(p) |           |
|                     | 10月11日11日11日11日11日11日11日11日11日11日11日11日11日 | 則味(K)   | 3ヶ所にクリッ   |
| アクセス許可(P): Everyone | 許可                                         |         | ・フルコントロ   |
| 変更                  |                                            |         | • <b></b> |
| 読み取り                |                                            |         | シン・詰み取り   |
| BLV/HA /            |                                            |         |           |
| DUV AL              |                                            |         |           |
| allor-oc y          |                                            |         | Π         |

SC-10A ネットワーク設定

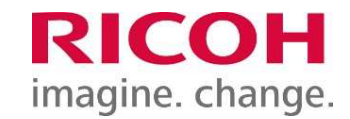

「作業設定」画面の設定メニューで「ネットワーク設定」→「有線」を選択

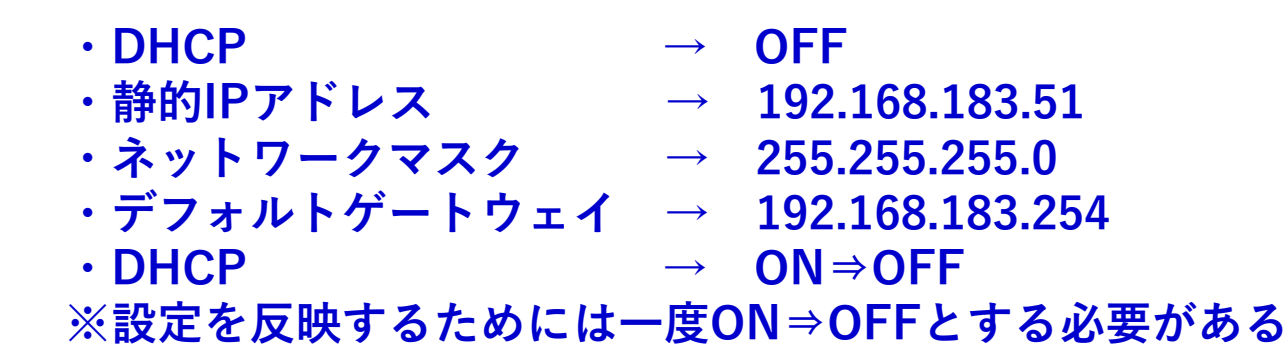

| - Default<br>プリセット<br>ネットワーク設定<br>有線 | DHCP                         | ● OFF テスト                     | 静的IPアドレス<br>192. 🗘 168. 🔷 183. 🔷 51 🗣    |
|--------------------------------------|------------------------------|-------------------------------|------------------------------------------|
| 無線<br>ストレージ設定<br>サウンド設定<br>日時設定      | MACアドレス<br>00:00:74:63:11:AA | - IPアドレス<br>192. 168. 183. 51 | ネットワークマスク<br>255. \$ 255. \$ 255. \$ 0\$ |
|                                      | - ステータス<br>リンク               | アップ                           | デフォルトゲートウェイ<br>192. 168. 183. 254 -      |

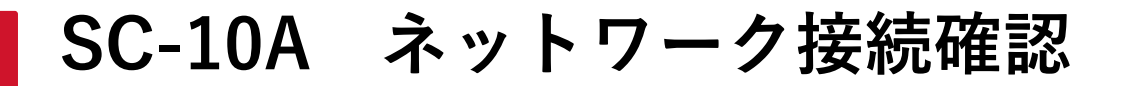

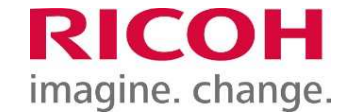

テストボタンを押して疎通確認にてPCとの接続状態を確認

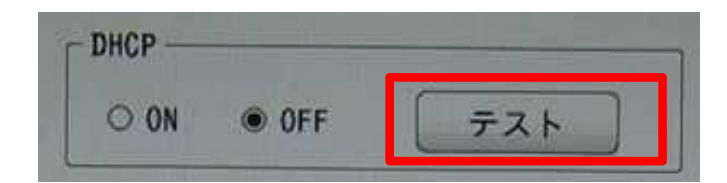

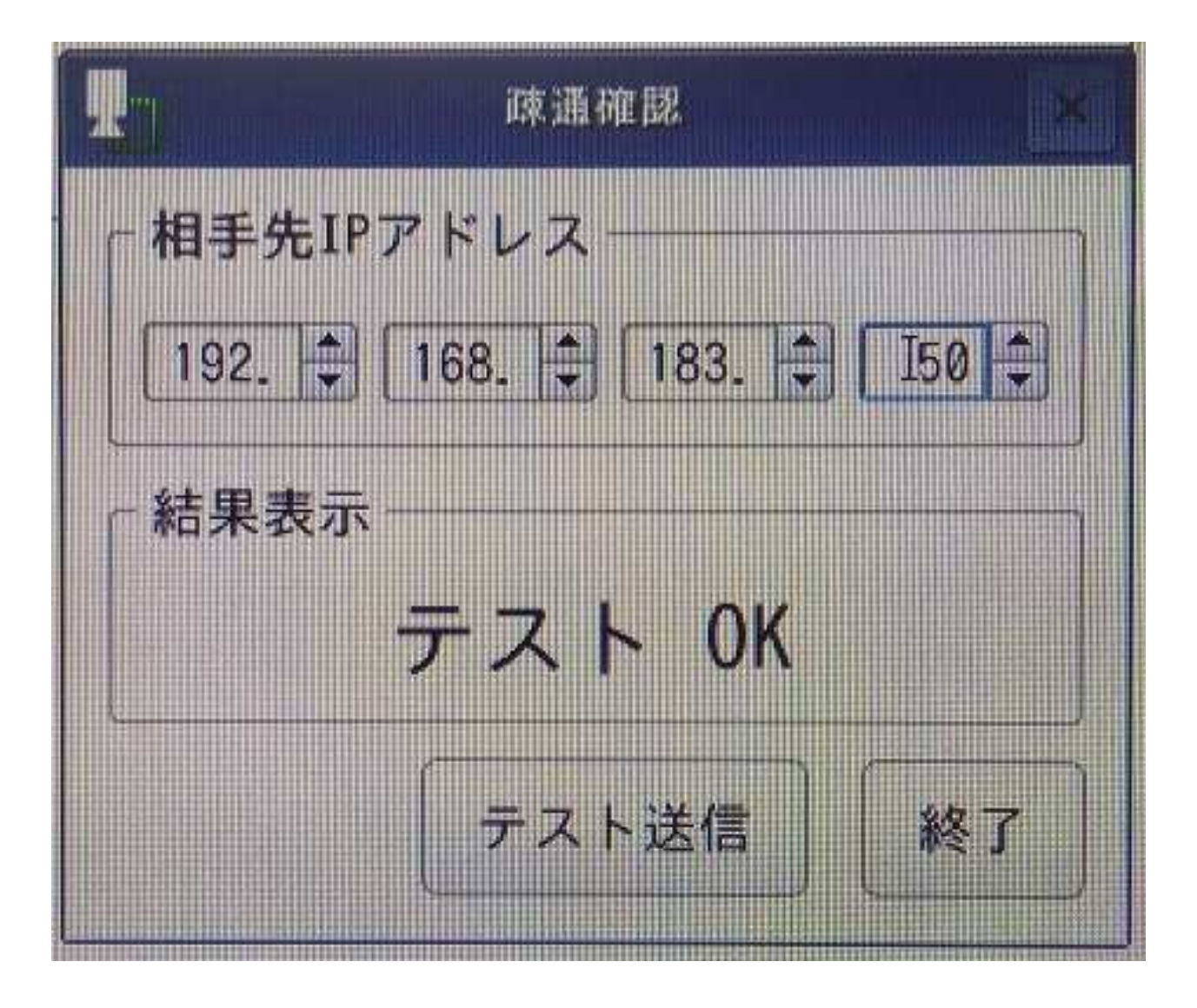

SC-10A ストレージ設定

RICOH imagine. change.

#### ストレージ設定から接続ボタンを押し、ネットワークデバイス(LAN)を接続

- ・共有フォルダ → share

- ・IPアドレス  $\rightarrow$  192.168.183.50 ・ユーザー名  $\rightarrow$  SC-10A ・パスワード  $\rightarrow$  sc-10a
- ・マウント場所 → /media/lan ・セキュリティモード → NTLM
- マウシト場所 ネットワーク ネットワークフォルダ 接続 LAN /media/lan ¥¥192, 168, 183, 50¥share 切断 ネットワーク - IPアドレス-ユーザー名 SC-10A 192. 168. 183. 50 1 - 共有フォルダー - パスワード 000000 share マウント場所の設定 セキュリティモード マウント場所 ①「…」ボタンをクリック NTLM /media/lan \* ②LOCALを指定⇒lanのフォルダを作成 ③lanのフォルダを指定 キャンセル OK キャンセル OK

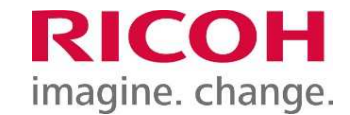

## 参照フォルダを先ほど作成したマウント場所に設定

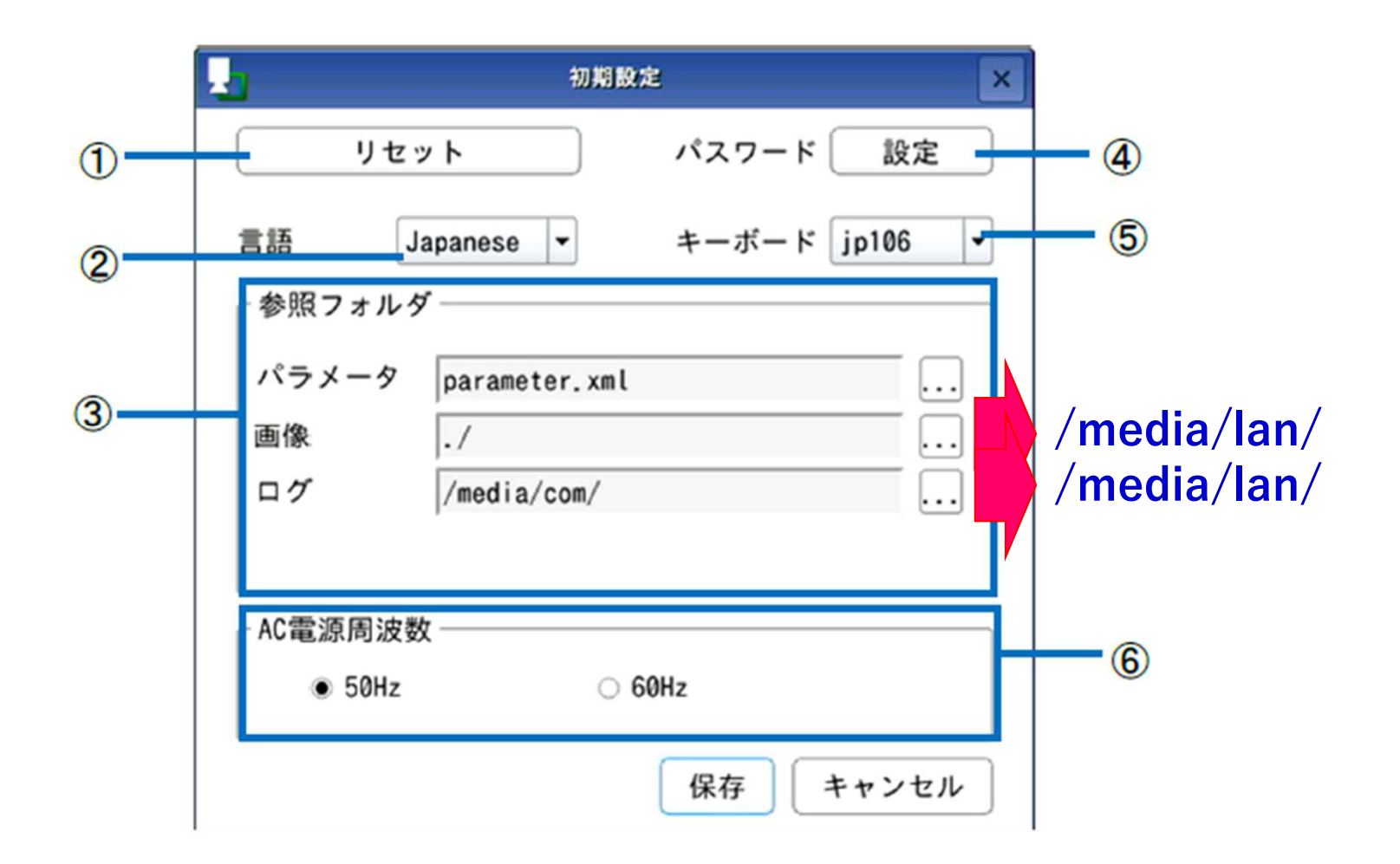